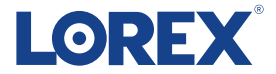

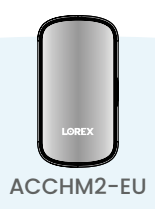

Quick Start Guide (EN) Guide de démarrage rapide (FR) Guía de inicio rápido (ES) Kurzanleitung (DE) Guida rapida (IT) Beknopte handleiding (NL)

### What's Included

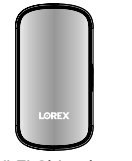

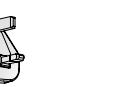

Wi-Fi Chimebox (1×)

Type G Power Plug (1×) Power Plug (1×)

Type C

3

## Overview

- Status Indicator 1.
- Reset Button 2.
- Type G Power Plug\* 3.
- Type C Power Plug\* 4.
- Release Tab 5.
- Device QR Code 6.

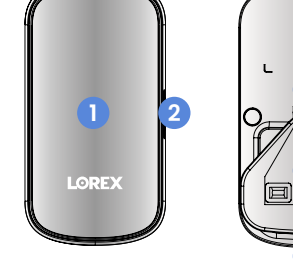

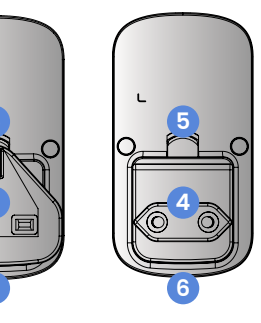

Status Indicators

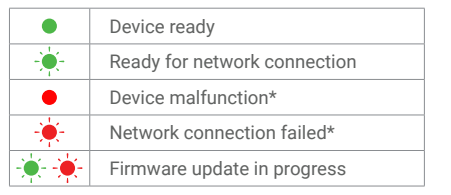

\*Try resetting your Wi-Fi Chimebox by holding down the reset button.

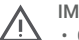

#### IMPORTANT!

Connect to a 2.4 GHz Wi-Fi network.

• Ensure your Video Doorbell and Wi-Fi Chimebox have the latest firmware in their device settings.

## Setup

1. Download the Lorex app.

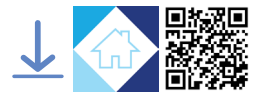

2. (A) Attach the Power Plug for your region, then (B) secure it by pushing the release tab inward.

Note: Lift the release tab to remove the Power Plug.

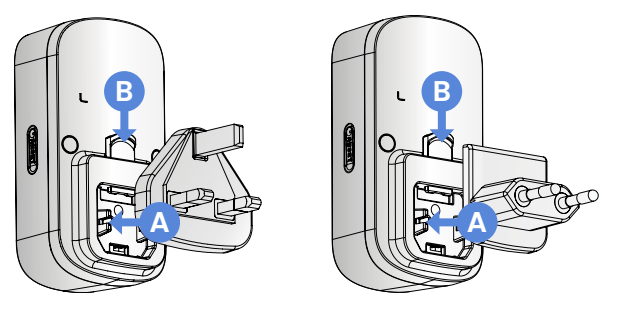

- 3. Plug your Wi-Fi Chimebox into an outlet.
- 4. Tap 😌 in the app and then follow the in-app instructions to add your Wi-Fi Chimebox.

# Support

For detailed instructions and additional support material, scan the QR code or visit **help.lorex.com/ACCHM2**.

To register for warranty, please see our full Terms of Service and Limited Hardware Warranty Policy at **lorex.com/warranty**.

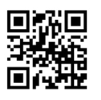

EN

### Compris dans le prix

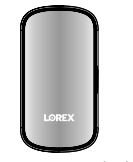

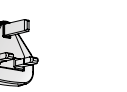

Carillon Wi-Fi (1×)

Fiche secteurFiche secteur dede type G (1×)type C (1×)

## Aperçu

- 1. Voyant d'état
- 2. Bouton de réinitialisation
- 3. Fiche secteur de type G \*
- 4. Fiche secteur de type C \*
- 5. Languette d'ouverture
- 6. QR code de l'appareil

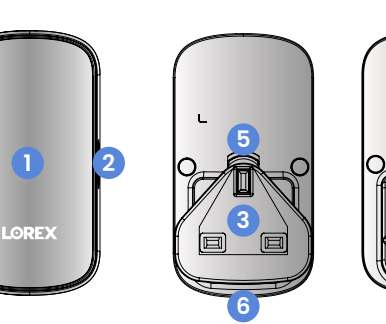

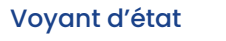

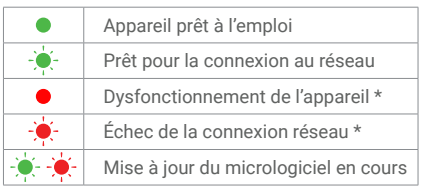

\* Réinitialisez votre carillon Wi-Fi en maintenant le bouton de réinitialisation enfoncé.

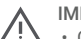

#### IMPORTANT !

· Connectez-vous à un réseau Wi-Fi de 2,4 GHz.

 Dans les paramètres de l'appareil, vérifiez que votre sonnette vidéo et votre carillon Wi-Fi disposent du dernier micrologiciel.

### Installation

1. Téléchargez l'application Lorex.

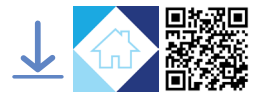

2. (A) Branchez la fiche secteur correspondant à votre pays, puis (B) fixez-la en poussant la languette d'ouverture vers l'intérieur.

Remarque : Soulevez la languette d'ouverture pour retirer la fiche secteur.

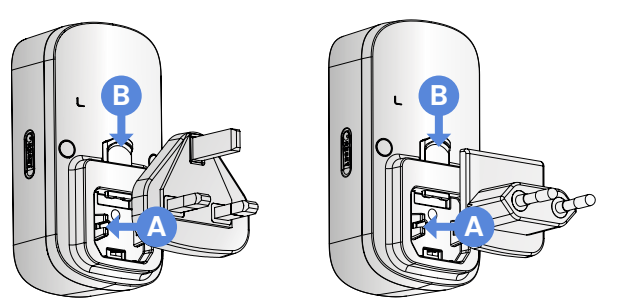

- 3. Branchez votre carillon Wi-Fi sur une prise de courant.
- 4. Dans l'application, appuyez sur 🔁 et suivez les instructions de l'application pour ajouter votre carillon Wi-Fi.

## Assistance

Pour obtenir des instructions détaillées et des documents supplémentaires, scannez le QR code ou consultez le site **help.lorex.com/ACCHM2**.

Pour bénéficier de la garantie, veuillez consulter nos conditions d'utilisation et notre politique de garantie matérielle limitée sur le site **lorex.com/warranty**.

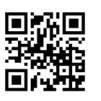

### Contenido

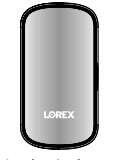

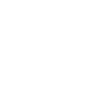

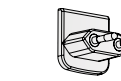

Caja de timbre por Wi-Fi (1×)

Enchufe tipo G (1×) tipo C (1×)

LOREX

Enchufe

#### Resumen

- Indicador de estado
- Botón de reinicio 2.
- Enchufe tipo G\* 3.
- Enchufe tipo C\* 4.
- Pestaña de liberación 5.
- Código QR del dispositivo 6.

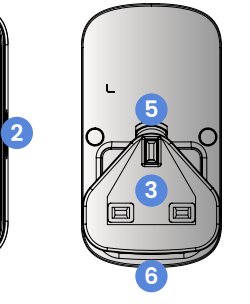

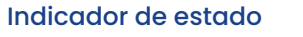

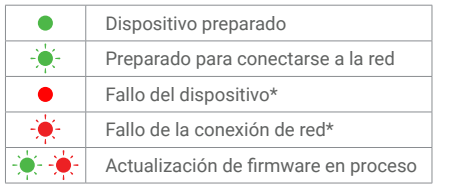

\*Pruebe a reiniciar su caja de timbre por Wi-Fi manteniendo pulsado el botón de reinicio.

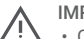

#### IMPORTANTE!

Conéctese a una red Wi-Fi de 2,4 GHz.

· Compruebe que su timbre de video y su caja de timbre por Wi-Fi tengan instalada la última versión del firmware en sus ajustes.

\*Sujeto a normativas regionales específicas para enchufes.

ES

## Configuración

1. Descargue la aplicación Lorex.

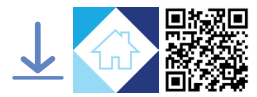

2. (A) Coloque el enchufe correspondiente a su región, luego (B) fíjelo empujando la pestaña de liberación hacia adentro.

Nota: Levante la pestaña de liberación para retirar el enchufe.

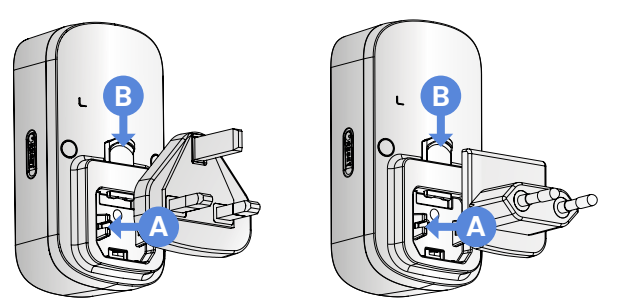

- 3. Enchufe la caja de timbre por Wi-Fi a un tomacorriente.
- Toque (\*) en la aplicación y siga las instrucciones correspondientes para agregar su caja de timbre por Wi-Fi.

## Soporte técnico

Para acceder a instrucciones detalladas y material adicional de soporte técnico, escanee el código QR o visite **help.lorex.com/ACCHM2**.

Para registrar la garantía, consulte nuestros Términos de servicio y la Política de garantía limitada de hardware en **lorex.com/warranty**.

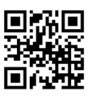

### Was im Lieferumfang enthalten ist

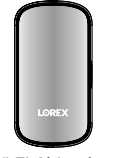

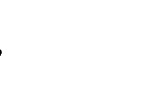

Wi-Fi Chimebox (1×)

Typ-G-Stromanschluss (1×)

Typ-C-Stromanschluss (1×)

# Übersicht

- 1. Statusanzeige
- 2. Reset-Taste
- 3. Typ-G-Stromanschluss\*
- 4. Typ-C-Stromanschluss\*
- 5. Ver- und Entriegelungs-Tab

\*Gemäß den regionalen Normen für Stromstecker.

6. QR-Code des Geräts

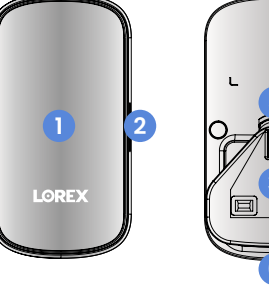

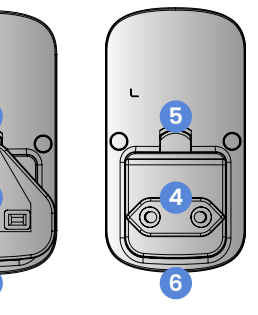

Statusanzeige

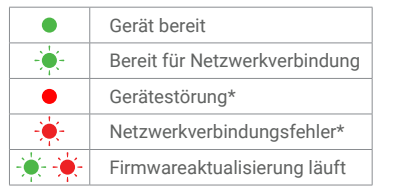

\*Versuchen Sie, Ihre Wi-Fi-Chimebox zurückzusetzen. Halten Sie dazu die Reset-Taste gedrückt.

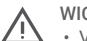

#### WICHTIG!

• Verbinden Sie sich mit einem WLAN mit 2,4 GHz.

## Einrichtung

1. Download der Lorex-App.

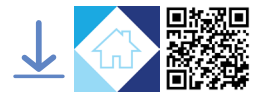

2. (A) Schließen Sie den bei Ihnen vor Ort zu verwendenden Stromstecker an. (B) Sichern Sie den Stecker, indem Sie den Ver- und Entriegelungs-Tab eindrücken.

Anmerkung: Zum Abziehen des Stromsteckers lösen Sie zunächst den Tab.

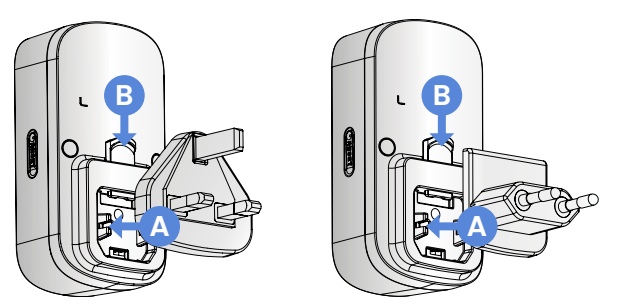

- 3. Verbinden Sie Ihre Wi-Fi-Chimebox mit einem Ausgang.

## Kundendienst

Um detailliertere Anweisungen und weiteres Hilfsmaterial zu erhalten, scannen Sie den QR-Code ein oder besuchen Sie **help.lorex.com/ACCHM2**.

Zur Registrierung der Garantie nehmen Sie bitte unter folgender Webadresse unsere vollständigen Nutzungsbedingungen und die Regelungen zur beschränkten Hardwaregarantie zur Kenntnis **lorex.com/warranty**.

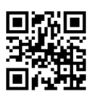

### Cosa è incluso

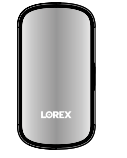

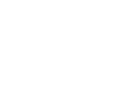

Wi-Fi Chimebox (1×) Spina di alimentazione di tipo G (1×) Spina di alimentazione di tipo C (1×)

## Indicatore di stato

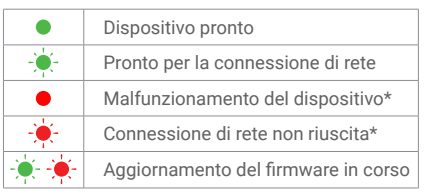

\*Provare a resettare il Wi-Fi Chimebox tenendo premuto il pulsante di reset.

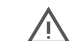

#### IMPORTANTE!

• Collegarsi a una rete Wi-Fi a 2,4 GHz.

 Assicurarsi che il campanello video e il Wi-Fi Chimebox abbiano il firmware più recente nelle impostazioni del dispositivo.

#### Panoramica

- 1. Indicatore di stato
- 2. Pulsante di reset
- 3. Spina di alimentazione di tipo G\*
- 4. Spina di alimentazione di tipo C \*
- 5. Linguetta di sgancio
- 6. Codice QR del dispositivo

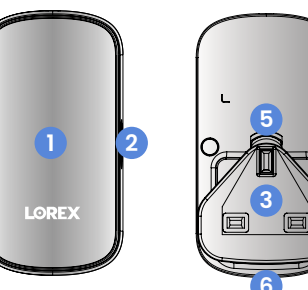

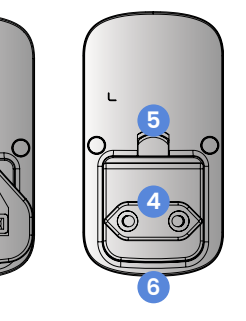

\*Soggetto alle normative sulle spine di alimentazione specifiche della regione.

IT

## Configurazione

1. Scaricare l'applicazione Lorex.

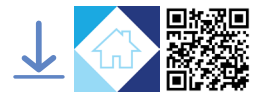

2. (A) Collegare la spina di alimentazione della propria regione, quindi (B) fissarla spingendo la linguetta di sgancio verso l'interno.

Nota: Sollevare la linguetta di sgancio per rimuovere la spina di alimentazione.

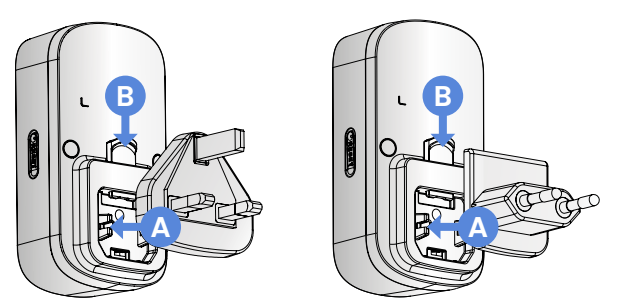

- 3. Collegare il Wi-Fi Chimebox a una presa di corrente
- 4. Toccare 🛨 nell'app e poi seguire le istruzioni mostrate per aggiungere il Wi-Fi Chimebox.

# Supporto

Per istruzioni dettagliate e materiale di supporto aggiuntivo, scansionare il codice QR o visitare il sito **help.lorex.com/ACCHM2**.

Per la registrazione della garanzia, consultare i nostri Termini di servizio completi e la Politica di garanzia limitata sull'hardware all'indirizzo **lorex.com/warranty**.

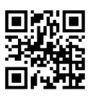

47

#### Wat is meegeleverd

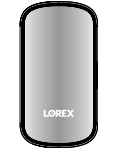

G

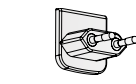

Wi-Fi Chimebox (1×)

Type G-stekker (1×)

Type C-stekker (1×)

## Overzicht

- 1. Statusindicator
- 2. Knop Opnieuw instellen
- 3. Type G-stekker\*
- 4. Type C-stekker\*
- 5. Ontgrendelingslipje
- 6. QR-code apparaat

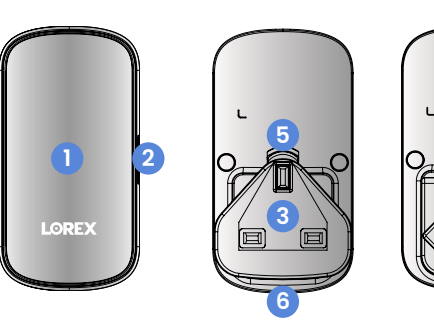

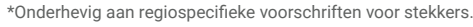

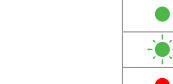

#### Statusindicator

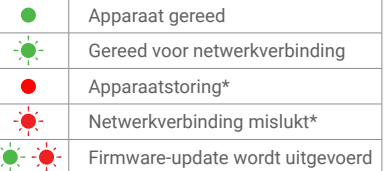

\*Probeer uw Wi-Fi Chimebox opnieuw in te stellen de door de resetknop ingedrukt te houden.

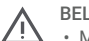

#### BELANGRIJK!

• Maak verbinding met een Wi-Fi-netwerk van 2,4 GHz.

 Controleer of uw videodeurbel en Wi-Fi Chimebox de laatste firmware hebben in hun apparaatinstellingen.

### Instellen

1. Download de Lorex-app.

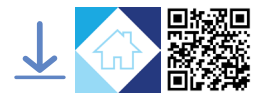

2. (A) Bevestig de stekker voor uw regio en (B) zet hem vast door het ontgrendelingslipje naar binnen te duwen.

Opmerking: Til het ontgrendelingslipje op om de stekker eraf te halen.

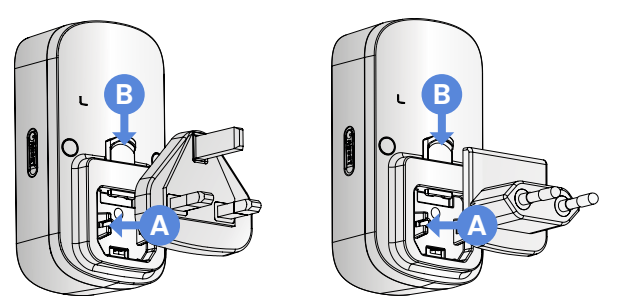

- 3. Steek de stekker van uw Wi-Fi Chimebox in het stopcontact.
- 4. Tik 🕩 in de app op en volg de instructies in de app om je Wi-Fi Chimebox toe te voegen.

## Ondersteuning

Voor gedetailleerde instructies en extra ondersteuningsmateriaal scant u de QR-code of gaat u naar help.lorex.com/ACCHM2.

Raadpleeg onze volledige servicevoorwaarden en ons beperkte garantiebeleid voor hardware op **lorex.com/warranty**.

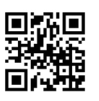

NL

#### Copyright © 2023 Lorex Technology Inc.

As our products are subject to continuous improvement, Lorex reserves the right to modify product design, specifications and prices, without notice and without incurring any obligation. E&OE. All rights reserved.

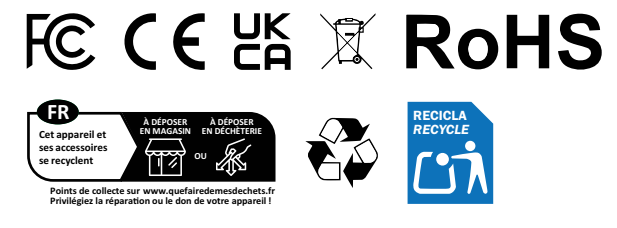

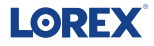

lorex.com help.lorex.com/ACCHM2